# ecossistema ănıma

### Tutorial Submissão de Projetos

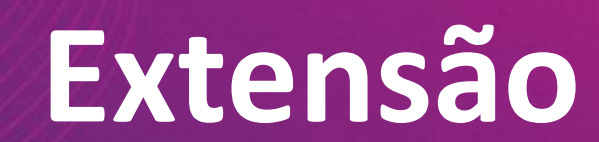

# Jolá! Temos uma super novidade para você!

### Um novo produto para submissão de ofertas de projetos de extensão!

- ⊘ Entre no Ulife docente
- Entre no menu do "Ulife Sala de aula virtual", escolha o seu campus de origem (atenção: caso escolha o Ânima Digital ou outro campus secundário, o botão de submissão não aparecerá)
- Em "Acadêmico", selecione "Extensão
  propostas" e você será
  redirecionado/a!

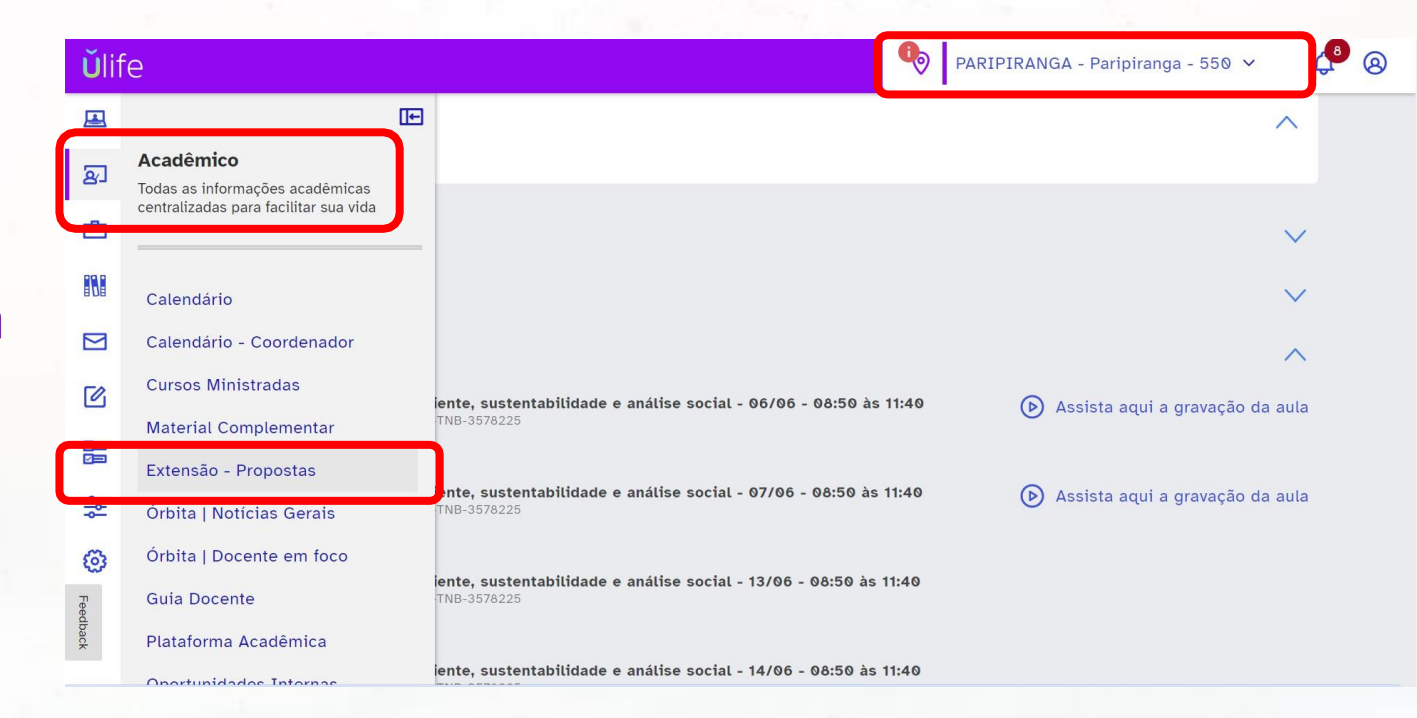

# a Cadastro de projeto – termo de ciência

### Ao clicar em Projeto de extensão, você verá a seguinte tela:

#### Termo de ciência

"Ao clicar na caixa de seleção indicando aceite ao presente Termo de Cessão de Direitos Autorais, em decorrência de meu contrato de trabalho como docente da instituição, eu declaro ceder de forma permanente e irrevogável à referida Instituição os direitos aútorais sobre a execução do projeto de extensão cadastrado, de minha própria criação e desenvolvimento, para que a instituição o utilize com objetivos pedagógicos e de responsabilidade social, com foco na transformação da realidade do entorno dos campi. Declaro que o projeto é de minha titularidade e originalidade, ocasião em que assumo toda é qualquer responsabilidade, moral e material, por sua autenticidade (plágio, autoplágio parcial ou total, pirataria), garantindo o gozo pacífico de todos os direitos transferidos à instituição. A testo que II as regras do edital e tenho ciência acerca das orientações sobre autoria, propriedade intelectual, parceiras e condução. O desrespeito as normativas estarão sob responsabilidade do docente proponente e tratativa das lideranças gestoras. \*

Antes de prosseguir: Esse projeto possui parcería com alguma instituição (exemplos: secretarias municipais e estaduais, ONGs, autarquias, outras IES fora do Ecossistema, empresas privadas, etc.)? Se sim, baixe o nosso modelo de documentação.

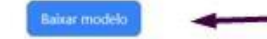

Atesto que li as regras do edital e tenho ciência acerca das orientações sobre autoria, propriedade intelectual, parcerias e condução: O desrespeito as normativas estarão sob responsabilidade do docente proponente e tratativa das lideranças gestoras.

) Não li as regras do edital e não atesto ciência acerca das orientações sobre autoria, parcerias e condução

(Atenção: Os projetos devem ser conduzidos por professores TI/TP prioritariamente) **Baixar modelo:** Caso seu projeto tenha parceria com alguma instituição de ensino, baixe seu modelo nesse momento!

### Atestar que leu as regras do edital: Você

precisa ler as regras do edital já divulgado para submeter seu projeto. Aqui você confirma que leu e tem ciência de todas as orientações!

**Próximo:** Completou os passos acima? Agora é só seguir para o cadastro!

## **i 1 - Dados de Gestão Docente**

#### Coloque os dados completos da pessoa responsável pelo preenchimento do formulário

| Nome Completo *                                                                                                  | E-mail institucional     | *            |                  | Celular com DDD *    |                   |      |
|----------------------------------------------------------------------------------------------------|--------------------------|--------------|------------------|----------------------|-------------------|------|
| Nome completo                                                                                                    | E-mail da pessoa re      | esponsável   |                  | Celular da pessoa re | sponsável         | 0/11 |
|                                                                                                    |                          |              |                  |                      |                   |      |
| Coloque os dados completos da pes                                                                                | ssoa docente responsável | pelo projeto |                  |                      |                   |      |
| Você é o/a Docente responsável pelo projeto?                                                                     |                          |              |                  |                      |                   |      |
| 🔵 Sim 🔘 Não                                                                                                    |                          |              |                  |                      |                   |      |
| Nome completo *                                                                                                  | Número de Matrícula *    |              | CPF*             |                      | Celular com DDD * |      |
| Nome completo                                                                                                    | Número de Matrícula      | 0/30         | CPF              | 0/14                 | Celular com DDD   | 0/11 |
| E-mail institucional *                                                                                           |                          |              | E-mail pessoal * |                      |                   |      |
| E-mail institucional                                                                                             |                          |              | E-mail pessoal   |                      |                   |      |
| Instituição de Origem *                                                                                          |                          |              | Campus *         |                      |                   |      |
|                                                                                                    |                          | ~            |                  |                      |                   | ~    |
| O projeto será conduzido por: *<br>(Atenção: Os projetos devem ser conduzidos por professor<br>prioritariamente) | es TI/TP                 |              |                  |                      |                   |      |

Você deve preencher todos os itens, obrigatoriamente!

- Pessoa docente responsável: Se você for essa pessoa repensável pelo projeto clique em sim! Se não for, deve ter todos os dados abaixo para preencher essas informações.
- Após preencher todos os campos, vá para a próxima tela!

## 3 2 – Submissão de projeto de Extensão – PARTE 1

#### 1. Informações que os estudantes terão acesso

| Título do projeto * 🛈                                                                                                    |                                                                   |
|----------------------------------------------------------------------------------------------------|-------------------------------------------------------------------|
| Nome do seu projeto                                                                                                    | 0/15                                                              |
| O projeto está vinculado a qual programa: *<br>(Atenção: Vincular nos programas institucionais somente se a oferta estiver alinhada com o(a) gestor(a) da área. Do contr      | ário, todos os projetos devem ser vinculados ao campus de origem) |
| Ementa *                                                                                                    |                                                                   |
| Ementa do projeto                                                                                                    |                                                                   |
|                                                                                                    | 0/70                                                              |
| A Breve descritivo, que aparecerá na página, para os discentes entenderem a proposta e a dedicação necessária. Máximo 700 car<br>Cronograma dos encontros, ações e execução * | racteres Atenção! Respeitar a norma culta e a escrita acadêmica.  |
| Cronograma                                                                                                    |                                                                   |
|                                                                                                    |                                                                   |
| Descrever todo o cronograma de encontros, desde os formativos, com os estudantes, até aqueles de intervenção na comunida                                                      | ade de abrangência do projeto.                                    |
| Bibliografia *                                                                                                    |                                                                   |
| Bibliografia do Projeto                                                                                                    |                                                                   |
|                                                                                                    |                                                                   |
|                                                                                                    |                                                                   |

O título tem um limite de 150 caracteres, assim como a ementa tem um limite de 700 caracteres. Se programe para não ultrapassar esse

limite, pois você não conseguirá avançar caso essa condição não seja seguida.

# a 2 – Submissão de projeto de Extensão – PARTE 1

#### 2. Quais os impactos que a sociedade terá com esse projeto?

Projeção de número de pessoas atendidas pelas ações do projeto (somente números)\*

△ Público externo - comunidade Breve descritivo do território/ comunidade impactado/a pelas ações do projeto \*

Descritivo do território impactado

0

A Máximo 500 caracteres - Atenção: Território não se configura como o local no campus ou alunos impactados, mas o descrtivo do local na sociedade de abrangência do projeto. Para isso, consultar o PDE da sua região

Breve descritivo do impacto e transformação social pretendidos com o projeto \*

Breve descritivo do impacto na formação do estudante pretendido com o projeto \*

Descritivo de transformação social

Descritivo da formação do estudante

Continue atento ao limite de caracteres informados por tópico.

# a 2 – Submissão de projeto de Extensão – PARTE 1

#### 3. Resultados esperados com o projeto

A quais pontos da vocação extensionista do seu campus o seu projeto está vinculado \*

Os projetos, prioritariamente, devem estar vinculados aos PDEs, dos respectivos campi do/a docente orientador/a. Qualquer informação adicional sobre PDE, procure a sua liderança direta ou consulte a relação de PDEs entregues no nosso Drive.

Pontos do PDE

Máximo 700 caracteres Atenção! Respeitar a norma culta e a escrita acadêmica

Resultados qualitativos e quantitativos esperados \*

Resultados esperados

Voltar Próximo

Após preencher todas as informações necessárias, em "próximo" você pode seguir para a próxima tela.

0/700

# 3 – ODS, Áreas temáticas e Parcerias

Objetivo de Desenvolvimento Sustentável da Agenda 2030 da ONU contemplado prioritariamente pelo Projeto \*

Ação contra a mudança global do clima

A quais metas dos ODS indicados estão vinculadas o projeto?

13.1 - Reforçar a resiliência e a capacidade de adaptação a riscos relacionados ao clima e às catástrofes naturais em todos os países

13.2 - Integrar medidas da mudança do clima nas políticas, estratégias e planejamentos nacionais

13.3 - Melhorar a educação, aumentar a conscientização e a capacidade humana e institucional sobre mitigação, adaptação, redução de impacto e alerta precoce da mudança do clima

13.a - Implementar o compromisso assumido pelos países desenvolvidos partes da Convenção Quadro das Nações Unidas sobre Mudança do Clima [UNFCCC] para a meta de mobilizar conjuntamente

- US\$ 100 bilhões por ano a partir de 2020, de todas as fontes, para atender às necessidades dos países em desenvolvimento, no contexto das ações de mitigação significativas e transparência na implementação; e operacionalizar plenamente o Fundo Verde para o Clima por meio de sua capitalização o mais cedo possível
- 13.b Promover mecanismos para a criação de capacidades para o planejamento relacionado à mudança do clima e à gestão eficaz, nos países menos desenvolvidos, inclusive com foco em mulheres, jovens, comunidades locais e marginalizadas

| Desenvolvimento Tecnológico Direitos Humanos Educação Empreendedorismo e Inovação Grupos Sociais Vulneráveis Veio Ambiente e Sustentabilidade Patrimônio Vultura, Histórico e N<br>Tecnologia da Informação | stural Saúde Humana |
|----------------------------------------------------------------------------------------------------|---------------------|
| Tecnologia da Informação                                                                                                    |                     |
|                                                                                                    |                     |
| Esse projeto possui parceria com alguma instituição (exemplos: secretarias municipais e estaduais, ONGs, autarquias, outras IES fora do Ecossistema, empresas privadas, etc.):*                             |                     |

A primeira coisa a se fazer é selecionar o Objetivo de Desenvolvimento Sustentável da agenda 2030 da ONU que o seu projeto

vai contemplar.

# **3 – ODS, Áreas temáticas e Parcerias**

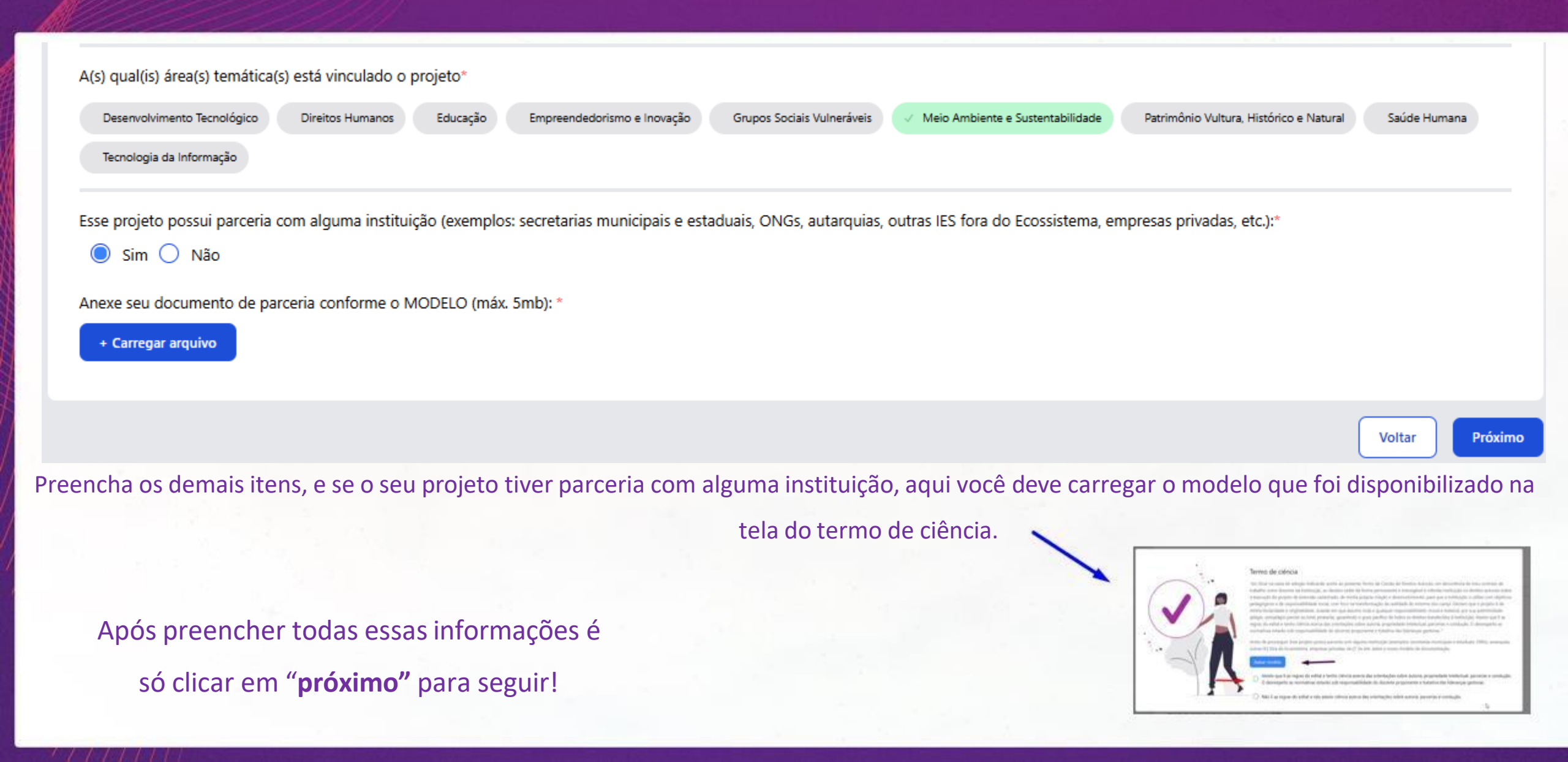

# ă 4 – Público alvo – PARTE 1

A primeira coisa a se fazer é marcar a IES onde seu projeto será ofertado.

# Apenas projetos do Programa Plurais, Saúde Integral e Ampliação da Consciência podem submeter propostas para IES diferentes da IES de origem do professor orientador

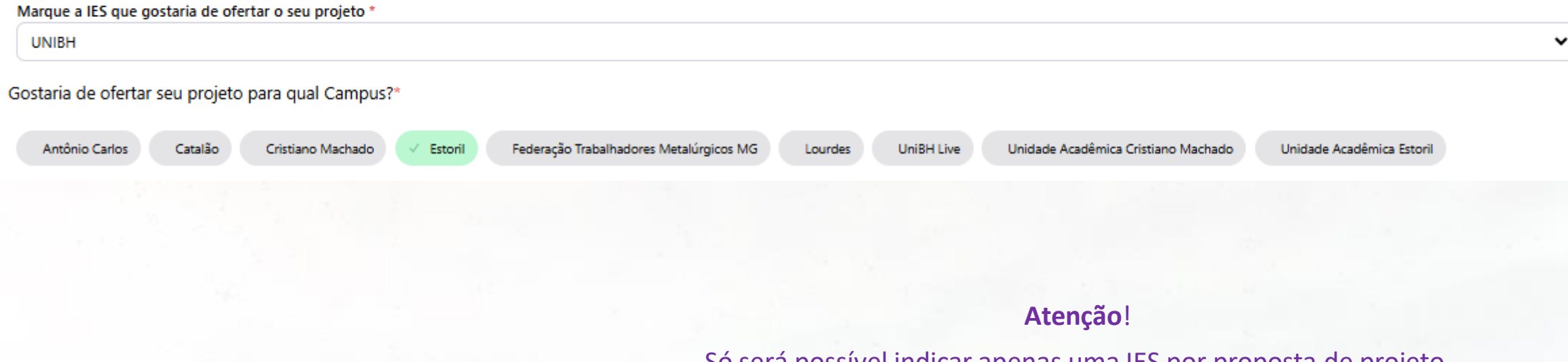

Só será possível indicar apenas uma IES por proposta de projeto.

# **a** 4 – Público alvo – PARTE 2

| Para estudantes de quais áreas e cursos gostariam de oferecer seu projeto?*                                |                               |
|----------------------------------------------------------------------------------------------------|-------------------------------|
| Arquitetura e Urbanismo & Design                                                                           |                               |
| Ciências Agrárias & Meio Ambiente                                                                          |                               |
| Ciências Biológicas & da Saúde                                                                             |                               |
| Ciências Humanas                                                                                           |                               |
| 🗸 Geografia 🗸 Geografia - Bacharelado 🗸 Geografia e Análise Ambiental 🗸 História 🗸 História - Licenciatura | ✓ Letras - Português e Inglês |
| Ciências Jurídicas                                                                                         |                               |
| Ciências Médicas                                                                                           |                               |
| Comunicação & Artes                                                                                        |                               |
| Engenharias                                                                                                |                               |
| Gestão Estratégica de Negócios                                                                             |                               |
| Gestão & Negócios                                                                                          |                               |
| 🗌 TI & Computação                                                                                          |                               |
| Turismo                                                                                                    |                               |
| Turismo & Hospitalidade                                                                                    |                               |
|                                                                                                    |                               |

Ao clicar, selecione a área de conhecimento que será atendida no projeto, de acordo com a IES e campus

# **Dias, horários e distribuição da carga horária**

Selecione os dias e horários dos encontros.

Atenção: Priorize os turnos e dias que não choquem com os encontros de UCs, estágio ou TCC.

#### Dia(s) do(s) encontro(s) \*

Terca-feira

Atenção: não indicar dias que choquem com encontros dos demais componentes: UC e estágio

Segunda-feira

Quarta-feira Quinta-feira

Sexta-feira Sábado

Quarta-feira

| Horário de início dos encontros *                                                              |   | Horário de fim dos encontros *                                                                 |   |
|------------------------------------------------------------------------------------------------|---|------------------------------------------------------------------------------------------------|---|
| 19:00                                                                                          | 0 | 21:00                                                                                          | O |
| 🛆 Atenção: Não indicar horários que choquem com encontros dos demais componentes: UC e estágio |   | 🛆 Atenção: Não indicar horários que choquem com encontros dos demais componentes: UC e estágio |   |

# Dias, horários e distribuição da carga horária

#### Orientação da Turma

Carga horária total do projeto (Mínimo de 120 horas e máximo de 200 horas) \* A carga horária deve ser com números múltiplos de 10 (120, 130, 140, 150 horas, etc.)

| 100                |               |  |  |
|--------------------|---------------|--|--|
| ustificativa *     |               |  |  |
| Justificativa da ( | Carga Horária |  |  |
|                    |               |  |  |
|                    |               |  |  |
|                    |               |  |  |

#### Desdobramento no Território

Carga horária total do projeto (Mínimo de 120 horas e máximo de 200 horas) \* A carga horária deve ser com números múltiplos de 10 (120, 130, 140, 150 horas, etc.)

60

Justificativa \*

Justificativa da Carga Horária

#### Intervenção e análise dos impactos alcançados

Carga horária total do projeto (Mínimo de 120 horas e máximo de 200 horas) \* A carga horária deve ser com números múltiplos de 10 (120, 130, 140, 150 horas, etc.)

### Atenção!

Preencha a divisão da carga horária que deve compor a distribuição geral da carga horária total do projeto, separando em três eixos de atividades: "Orientação do tema", Desdobramento no território" e "intervenção e analise dos impactos alcançadas". Em cada eixo, preencha a carga horária mínimo e a justificativa, ou seja, como desenvolverá cada um deles.

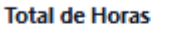

200

Carga horária total do projeto (Mínimo de 120 horas e máximo de 200 horas)

A carga horária total é dada automaticamente conforme o preenchimento dos eixos de atividades.

40

# **a Dias, horários e distribuição da carga horária**

Qual formato/ modalidade do projeto (As propostas de campus, nesse semestre, devem ser APENAS presencial ou híbrido).\*

| 🔵 Híbrido 🔘 Presencial              |                                           |                         |  |  |
|-------------------------------------|-------------------------------------------|-------------------------|--|--|
| Informe onde ocorrerão os encontro  | os presenciais *                          |                         |  |  |
| CAMPUS DE OFERTA                    |                                           |                         |  |  |
|                                     |                                           |                         |  |  |
|                                     |                                           |                         |  |  |
| Qual o número de vagas a serem of   | ertadas aos alunos nesse projeto? (some   | nte números) *          |  |  |
| 70                                  |                                           |                         |  |  |
| A Mínimo 70 alunos. Considere cerca | de 30% a mais de vagas devido a possíveis | desistências dos alunos |  |  |
|                                     |                                           |                         |  |  |
| Plano de Ação (máx. 5mb):*          |                                           |                         |  |  |
| + Carregar arguivo                  |                                           |                         |  |  |
|                                     |                                           |                         |  |  |
|                                     |                                           |                         |  |  |

Atenção!

Sinalize a modalidade de oferta do projeto a ser executado, descreva o local onde ocorrerão os encontros presenciais, as vagas são ao mínimo

70, e não se esqueça de realizar o upload do plano de ação.

## 5 – Competências socioemocionais

#### Adicionar Competência

Lista das competências em que o estudante desenvolverá ao participar de um projeto de extensão É necessário marcar no mínimo 4 competências \*

Desenvolver empatia e responsabilidade social, compreendendo os desafios das comunidades e promovendo impacto posítivo por meio de ações práticas.

Analisar problemas complexos e propor soluções inovadoras, exercitando o pensamento crítico e a capacidade de resolver problemas reais.

Comunicar-se de forma eficaz, tanto oralmente quanto por escrito, para transmitir ideias e dialogar com diferentes públicos.

Colaborar em equipes multidisciplinares, integrando diferentes pontos de vista para alcançar metas comuns e resultados melhores.

Liderar iniciativas com responsabilidade, assumindo o papel de guia em projetos e tomando decisões fundamentadas e estratégicas.

Planejar e gerenciar projetos de forma organizada, desde a concepção até a execução, otimizando recursos e tempo para alcançar os melhores resultados.

Inovar e aplicar soluções criativas para superar desafios encontrados nas atividades de extensão, contribuindo com ideias originais.

Agir de acordo com princípios éticos e de cidadania, entendendo o impacto social das ações realizadas e promovendo o bem comum.

Autogerir o próprio aprendizado e desenvolvimento, com uma postura proativa e de responsabilidade sobre o próprio progresso acadêmico e profissional.

Adaptar-se às mudanças e imprevistos, respondendo de forma eficaz a novas situações e desafios que possam surgir.

Liste as competências que o aluno desenvolverá ao longo da sua participação no projeto de extensão.

ar Enviar projeto

## ă 5 – Modalidade e vagas

| ual formato/ modalidade do projeto (As propostas de campus, nesse semestre, devem ser APENAS presencial ou híbrido).* |        |
|----------------------------------------------------------------------------------------------------|--------|
| O Hibrido O Presencial                                                                                                |        |
| nforme onde ocorrerão os encontros presenciais "                                                                      |        |
| Local                                                                                                    |        |
| 120                                                                                                    |        |
| 🛿 Minimo 50 alunos. Considere cerca de 30% a mais de vagas devido a possíveis desistências dos alunos 🛛 🚽 👘 🖉         |        |
| lano de Ação:                                                                                                    |        |
| + Carregar arquivo                                                                                                    | ×      |
|                                                                                                    |        |
|                                                                                                    | Voltar |
|                                                                                                    |        |

Agora você deve preencher a modalidade, local e

quantidade de vagas para seu projeto.

### Atenção!

A quantidade mínima de vagas é de 50 aluno! Considere uma quebra de cerca de 30% a mais de vagas devido a possíveis desistências dos alunos.

Depois de tudo preenchido é só clicar em **enviar** que seu projeto será submetido!

## ă 6 – Finalização

### Após clicar em enviar a seguinte mensagem irá aparecer:

|                                                                                                    |                               | 0                                                         | Horário de fim dos encontros *<br>05:45                                                                 |                                  |
|----------------------------------------------------------------------------------------------------|-------------------------------|-----------------------------------------------------------|----------------------------------------------------------------------------------------------------|----------------------------------|
| encontros dos o                                                                                                    | demais componentes:           | <b>Projeto enviado com</b><br>Seu projeto foi enviado com | A Atenção: Não indicar noranos que choquen<br>sucesso<br>sucesso, em breve entraremos em conta<br>Fecha | to<br>encontros dos demais compo |
| and the second second se | ximo de 200 horas) *          |                                                           |                                                                                                    |                                  |
| ) horas e más<br>los de 10 (12                                                                                                    | 0, 130, 140, 150 horas, etc.) |                                                           |                                                                                                    |                                  |
| ) horas e máx<br>los de 10 (12<br>nento                                                                                                    | 0, 130, 140, 150 horas, etc.) | Aplicação                                                 | Outros                                                                                                  |                                  |

Parabéns! Seu projeto foi enviado com sucesso! No menu "Lista de submissão", você poderá consultá-lo. O status ficará pendente, uma vez que a validação será realizada apartada do sistema. Para consultar os resultados, fique atento/a ao prazo do edital e ao email que vinculou no momento do cadastro.

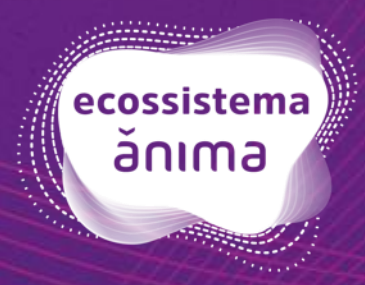